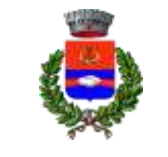

Provincia di Bergamo

#### Servizi di Segreteria Generale

#### PORTALE DEL COMUNE DI CALVENZANO "SERVIZIONLINE" ISTRUZIONI DI UTILIZZO

#### ✓ ISCRIZIONE AL SERVIZIO DI REFEZIONE SCOLASTICA

Le iscrizioni vanno effettuate esclusivamente ONLINE cliccando sull'icona della piattaforma "Servizi online" sulla home page del sito comunale <u>www.comune.calvenzano.bg.it</u>:

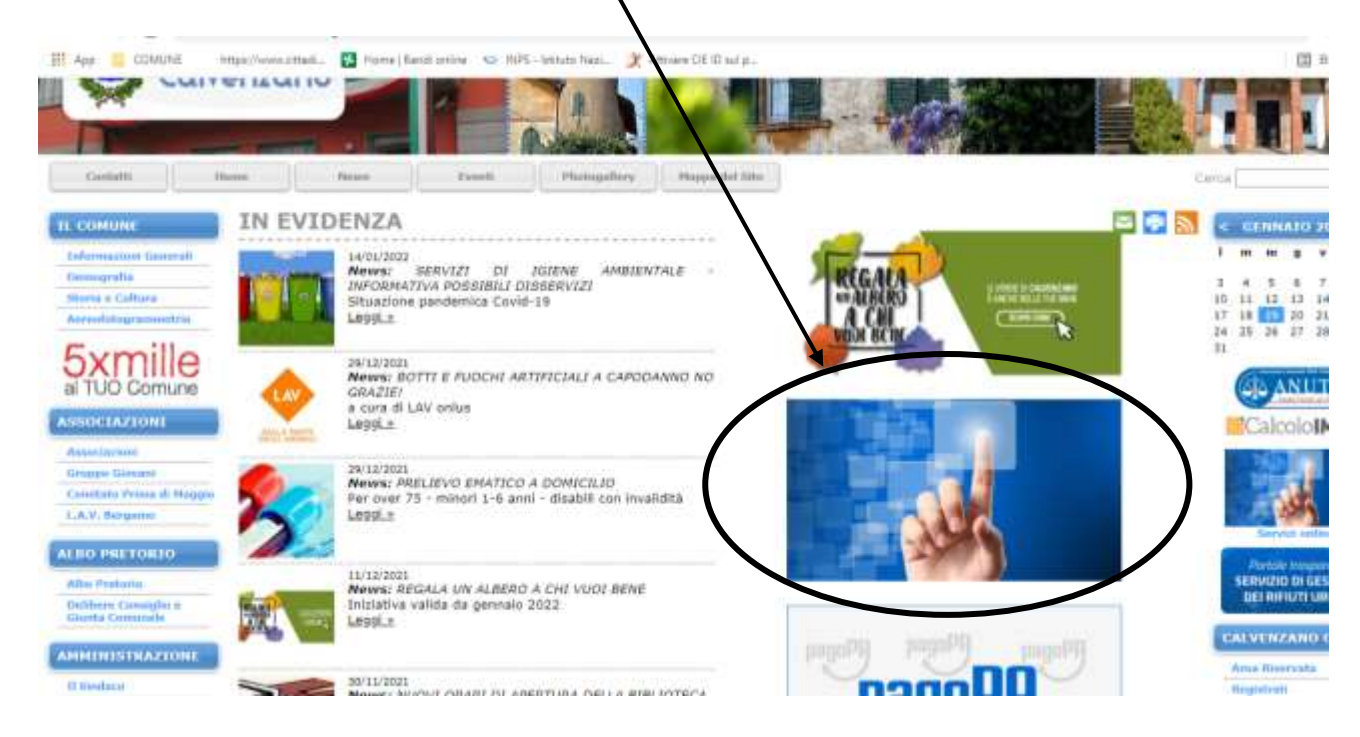

Cliccare su "PRATICHE"

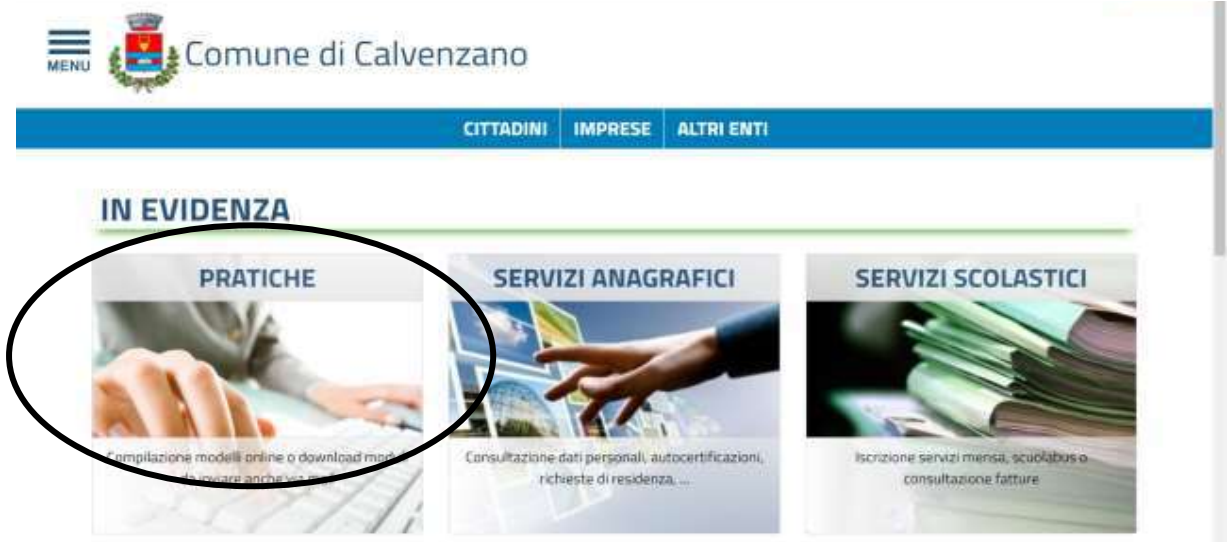

Comune di Calvenzano: Piazza V. Emanuele II n°6 – C.F. 00246370167 – Tel. 0363/860711 – Mail protocollo@comunecalvenzano.net

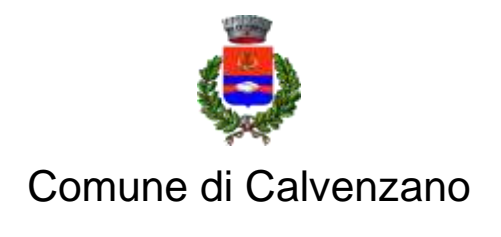

## Servizi di Segreteria Generale

#### Selezionare "APERTURA PRATICHE":

| CITTADINI / PRATICHE | CITTADINI | IMPRESE | ALTRI ENTI |
|----------------------|-----------|---------|------------|
| PRATICHE             |           | -       |            |
| Sezione Interattiva  |           |         |            |
| Sezione interactiva  |           |         |            |
| 🖽 Apertura pratiche  |           |         |            |

#### Cliccare su "SERVIZI SCOLASTICI"

| ti rielle pratiche online, assicurarsi che la funzione del tuo browser di biocco popup sia |
|--------------------------------------------------------------------------------------------|
|                                                                                            |
|                                                                                            |
|                                                                                            |
|                                                                                            |
|                                                                                            |

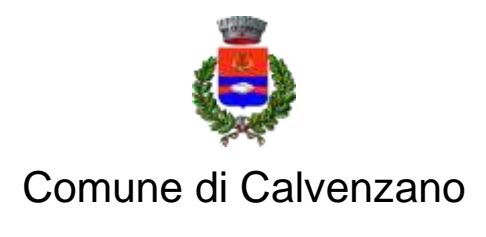

### Servizi di Segreteria Generale

Selezionare "ISCRIZIONE SERVIZI SCOLASTICI" > "MODELLO ISCRIZIONE MENSA A.S. 2022/2023" > "AVVIA PRATICA"

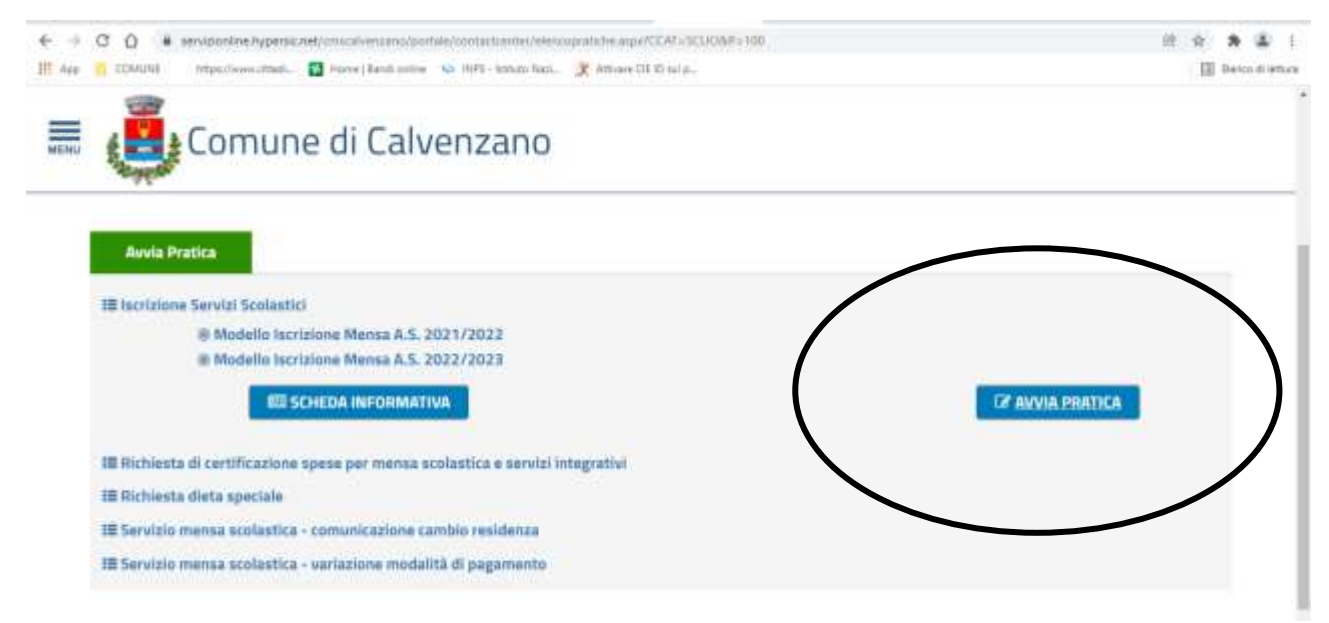

E accedere utilizzando SPID (non è più possibile accedere con Login e Password!)

| CITTADINI IMPI                                                                                                    | RESE ALTRI ENTI                                                                                                    |  |
|----------------------------------------------------------------------------------------------------|----------------------------------------------------------------------------------------------------|--|
| IDENTITA' DIGITALE<br>Accedi con la tua Identita' Digitale<br>utilizzando i Sistemi di autenticazione<br>quali SPID, CIE, CNS o altre tipologie<br>identificate dall'Ente | LOGIN E PASSWORD<br>Accesso consentito alle sole partite<br>Iva<br>Login<br>CLAUDIA TOGNOL<br>Password<br>Minimum<br>Entra con LOGIN<br>Avviso 0.1, 16 Agéo 2020, N. 76 |  |

Comune di Calvenzano: Piazza V. Emanuele II n°6 – C.F. 00246370167 – Tel. 0363/860711 – Mail protocollo@comunecalvenzano.net

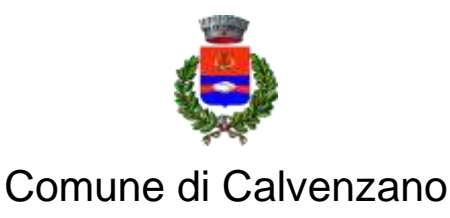

## Servizi di Segreteria Generale

A questo punto è possibile compilare la domanda seguendo le indicazioni fornite dal programma. In ogni momento è possibile salvare la bozza della domanda selezionando "SOSPENDI"

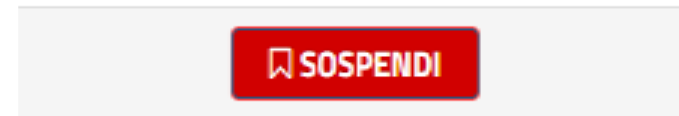

oppure, quando la domanda è compilata in ogni parte, cliccare su "INVIA"

🖹 INVIA

L'esito della domanda può essere consultato on line nella: SEZIONE INFORMATIVA>CONSULTAZIONE PRATICHE (dopo aver nuovamente effettuato l'accesso con SPID).

| COULD Imput/www.ittat.                                                            | Athree CK Chalp. (8 Ben  |
|-----------------------------------------------------------------------------------|--------------------------|
| 💒 🛃 Comune di Calvenzano                                                          |                          |
| states.                                                                           |                          |
|                                                                                   |                          |
| Sezione Interattiva                                                               |                          |
| 部 Apertura pratiche                                                               |                          |
| Strumenti per la presentazione o l'integratione di una pratica in modulità teleno | ilica :                  |
|                                                                                   |                          |
|                                                                                   |                          |
|                                                                                   |                          |
| Sezione Informativa                                                               |                          |
| Sezione Informativa                                                               | Consultazione protocolli |

Per eventuali necessità/supporto nella compilazione è possibile contattare il Servizio Istruzione: tel. 0363/860734-33 mail <u>segreteria@comunecalvenzano.net</u>

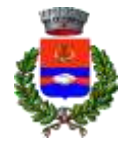

Provincia di Bergamo

Servizi di Segreteria Generale

#### ✓ COMUNICAZIONE CAMBIO DI RESIDENZA / DIETA SPECIALE / VARIAZIONE MODALITA' DI PAGAMENTO / RICHIESTA CERTIFICAZIONE MENSA

La procedura è la stessa illustrata per l'iscrizione al servizio fino alla schermata "SERVIZI SCOLASTICI"

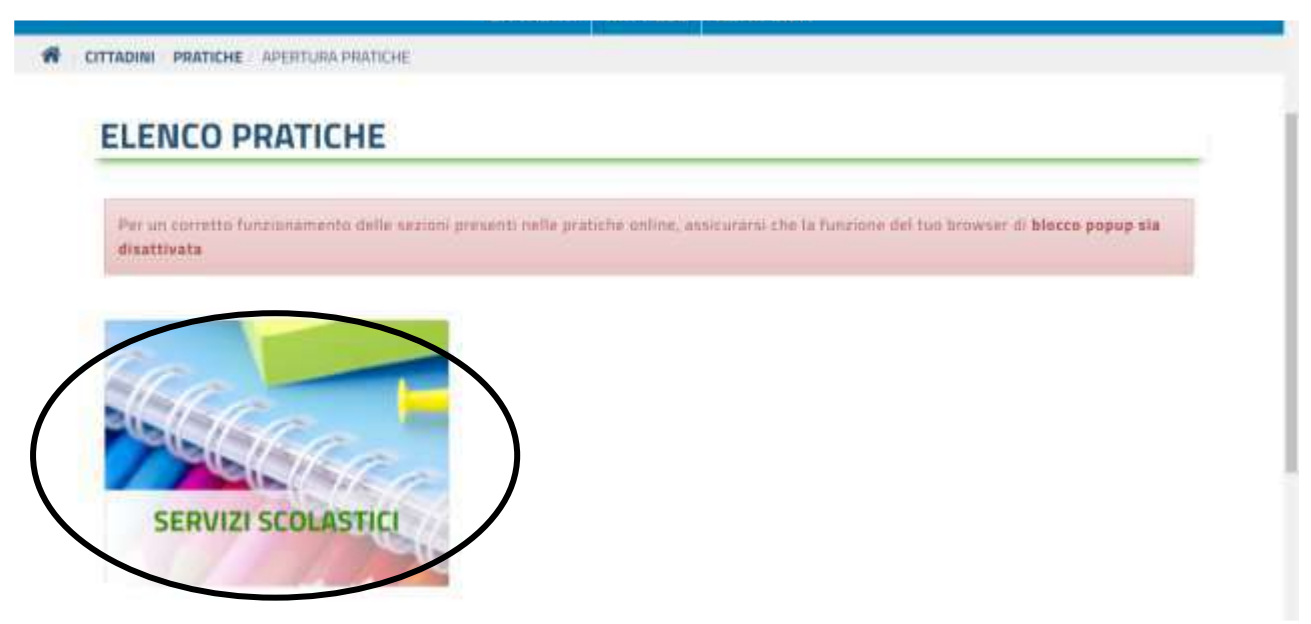

Successivamente selezionare l'istanza di interesse e procedere sino all'invio della stessa con apposito pulsante "INVIO"

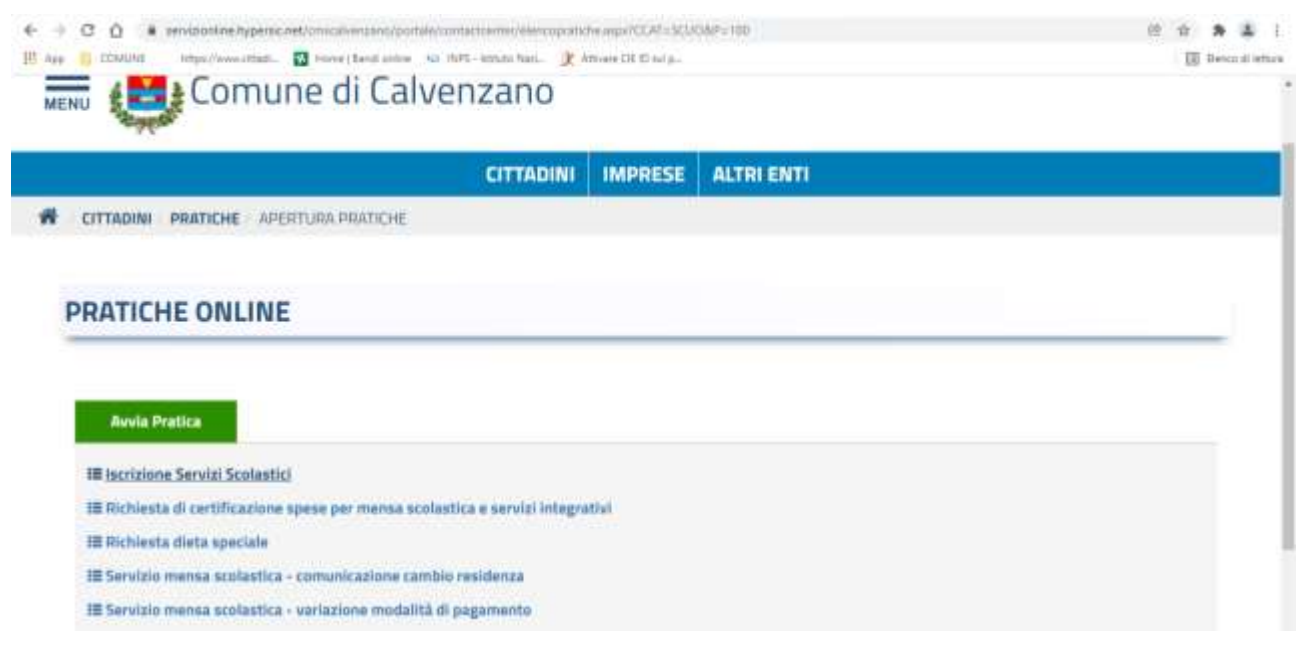

Comune di Calvenzano: Piazza V. Emanuele II n°6 – C.F. 00246370167 – Tel. 0363/860711 – Mail protocollo@comunecalvenzano.net

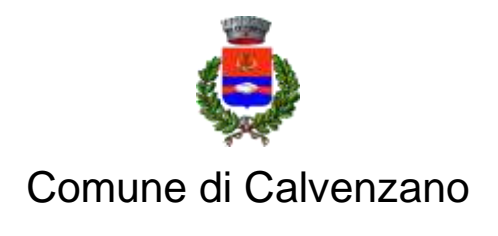

Servizi di Segreteria Generale

### ✓ CONSULTAZIONE FATTURE

Dopo avere cliccato sull'icona della piattaforma "Servizi online" sulla home page del sito comunale <u>www.comune.calvenzano.bg.it</u>:

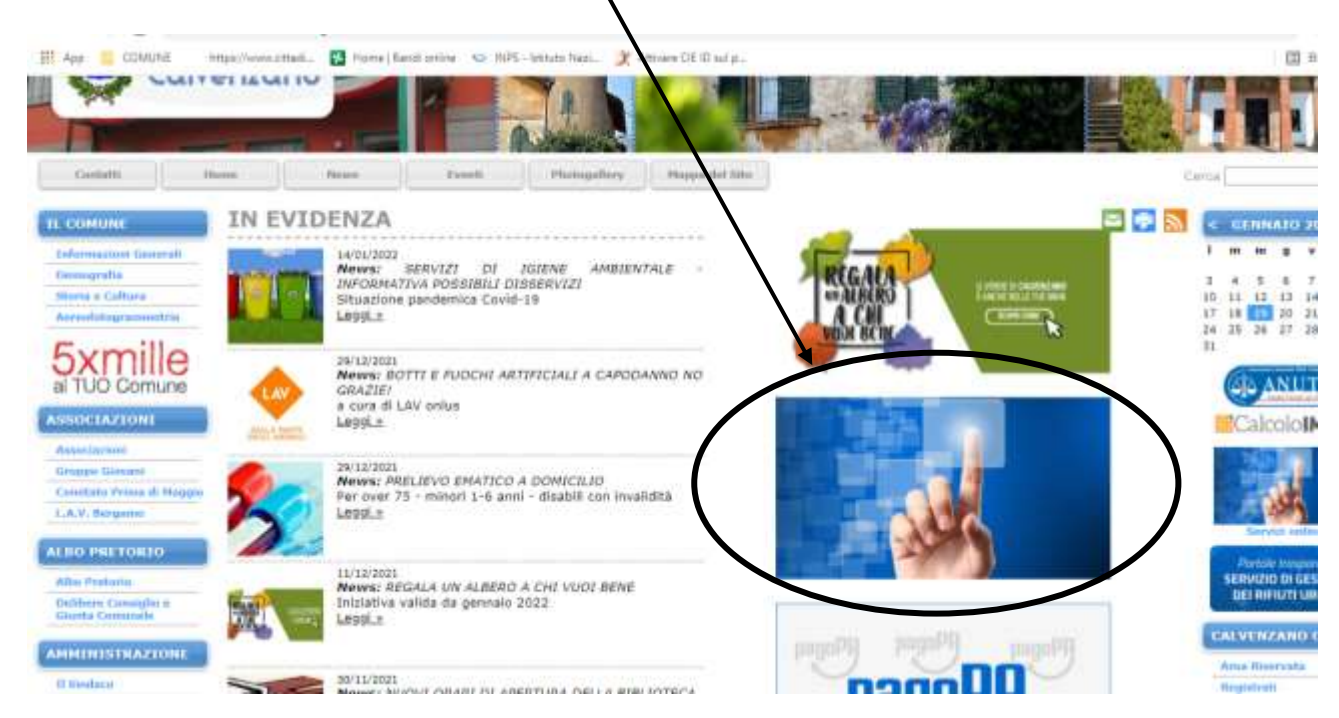

Selezionare "SERVIZI SCOLASTICI"

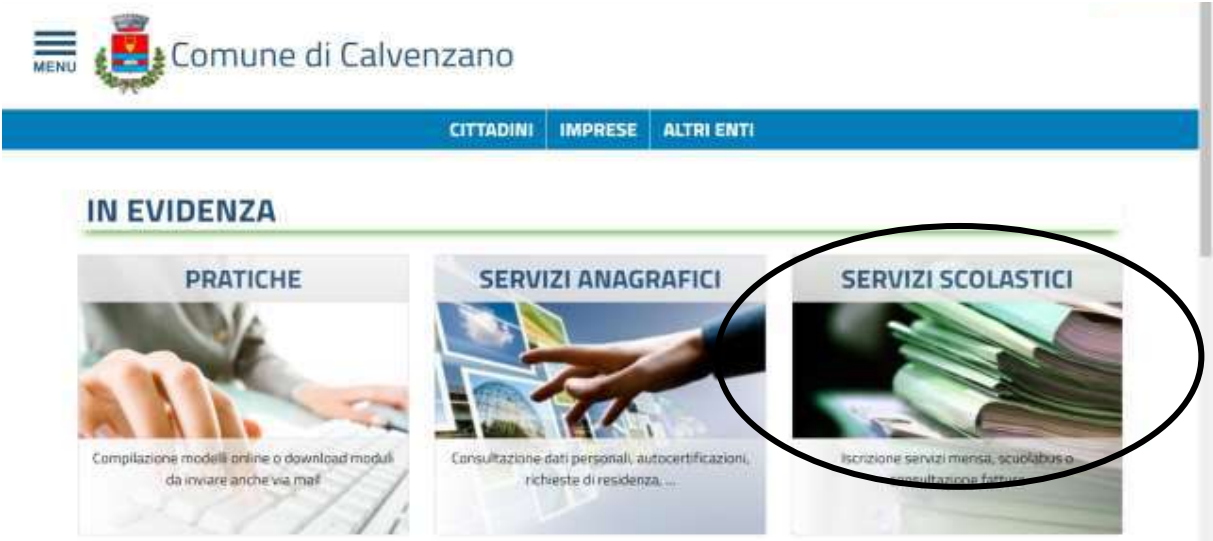

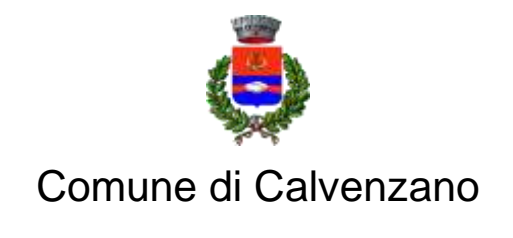

### Servizi di Segreteria Generale

#### Selezionare "DOCUMENTI CONTABILI"

| C O • Munipodioe/Abbuildentation/microsoftentingentation/microsoftentingentation/<br>000                                                                                                    | e e a 4       |
|----------------------------------------------------------------------------------------------------|---------------|
| g 🧃 ZCMUNA – https://www.chtad 🔯 Hone ( land police 💊 16/P) - kthato fact 🏋 Attrace () K ( ol p.                                                                                                    | E Belco di an |
| CITTADINI IMPRESE ALTRI ENTI                                                                                                    |               |
| CITTADINI SERVIZI SCOLASTICI                                                                                                    |               |
|                                                                                                    |               |
|                                                                                                    |               |
|                                                                                                    |               |
| SERVIZI SCOLASTICI                                                                                                    |               |
| annun hanna annun annun annun annun annun annun annun annun annun annun annun annun annun annun annun annun an                                                                                                    |               |
|                                                                                                    |               |
| /                                                                                                    |               |
| Sezione Informativa                                                                                                    |               |
| Sezione Informativa                                                                                                    |               |
| Sezione Informativa                                                                                                    |               |
| Sezione Informativa  Scheda anagrafica  Consultatione del scheda anagrafica  Consultatione del discimienti contabili  Consultatione del discimienti contabili                                                                                                    | Terrest       |
| Sezione Informativa Scheda anagrafica Consultatione della scheda anagrafica e dell'incridene scolestica Consultatione della scheda anagrafica e dell'incridene scolestica                                                                                                    | ll ernesk.    |
| Sezione Informativa Scheda anagrafica Consultatione della scheda anagrafica citell'ocridene sopiestica. Consultatione del documenti contabili Consultatione dei documenti contabili                                                                                                    | l errest.     |
| Sezione Informativa Consultatione della scheda anagrafica Consultatione della scheda anagrafica e dell'incretore scolestica. Consultatione dei discurrenti contabili Consultatione dei discurrenti contabili Consultatione dei discurrenti contabili Consultatione dei discurrenti contabili                   |               |
| Sezione Informativa  Scheda anagrafica  Consultatione della scheda anagrafica  Consultatione del ascheda anagrafica e dell'incritione scolestica.  Consultatione del documenti contabili  Pagamento servizi scolastici  Pagamenti anime del propri documenti contabili dei sendii apolastici cen il sistema di |               |

Dopo avere effettuato l'accesso con SPID (non valgono più login e password!) appare la seguente schermata:

| C LI · Ministeric Alle                                                                                    | micaveranceponaejsticionimum appresident<br>micro (Banil University Office Internetian) (PA | NVANE TOTA ID ANI IN- |            | UT ST A              |
|----------------------------------------------------------------------------------------------------|---------------------------------------------------------------------------------------------|-----------------------|------------|----------------------|
| ERVIZI ONLINE                                                                                             |                                                                                             |                       |            | A Tegneli Caudia - B |
| Comune                                                                                                    | e di Calvenzano                                                                             |                       |            |                      |
|                                                                                                    | CITTADINI                                                                                   | IMPRESE               | ALTRI ENTI |                      |
| CITTADINI SERVIZI SCOLASTICI                                                                              | DOCUMENTI CONTABILI                                                                         |                       |            |                      |
| CITTADINI SERVIZI SCOLASTICI                                                                              | DOCUMENTI CONTABILI                                                                         |                       |            |                      |
| CITTADINI SERVIZI SCOLASTICI                                                                              | TI CONTABILI                                                                                |                       |            |                      |
|                                                                                                    | TI CONTABILI                                                                                |                       |            |                      |
| CITTADINI SERVIZI SCOLASTICI<br>STORICO DOCUMEN<br>Ricerca<br>Nominativo                                  | TI CONTABILI                                                                                |                       |            |                      |
| CITTADINI SERVIZI SCOLASTICI<br>STORICO DOCUMEN<br>Ricerca<br>Nominativo                                  | A data fattura                                                                              | v                     |            |                      |
| CITTADINI SERVIZI SCOLASTICI<br>STORICO DOCUMEN<br>Ricerca<br>Nominativo<br>Da data faitura<br>10/09/2021 | A data fattura                                                                              | U                     |            |                      |

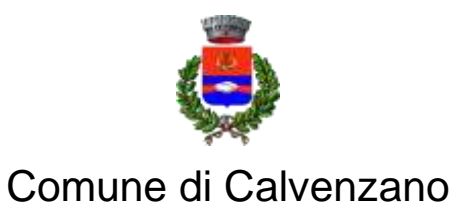

### Servizi di Segreteria Generale

Selezionare il nome del proprio figlio (attenzione: l'accesso con SPID deve essere fatto dal genitore che ha presentato la domanda, altrimenti non si troverà alcun dato!) Cliccare sul numero della retta (o su un altro dato della riga):

| III. SERVIZI ONLINE      |             |                |                 |         |            |        |            | l                | JTFNTF   | () ESCI |
|--------------------------|-------------|----------------|-----------------|---------|------------|--------|------------|------------------|----------|---------|
| menu 🧔 Co                | mun         | e di           | Calvenzano      |         |            |        |            |                  |          |         |
|                          |             |                | CITTADINI       | IMPRESE | ALTRI ENTI |        |            |                  |          |         |
|                          | COLASTIC    | DOCU           | MENTI CONTABILI |         |            |        |            |                  |          |         |
|                          |             |                |                 |         |            |        |            |                  |          |         |
|                          |             | and the second |                 |         |            |        |            |                  |          |         |
| STORICO DOC              | UMEN        | ITI CO         | NTABILI         |         |            |        |            |                  |          | _       |
| -                        |             |                |                 |         |            |        |            |                  |          |         |
| Ricerca                  | Elenco      |                |                 |         |            |        |            |                  |          |         |
|                          | +           |                |                 |         |            |        | (Trow      | ato 1 risultato) | Pagina 1 | 1       |
| DATA N                   | UMERO       | RATA           | XXXVVV          | IMPORTO | DA PAGARE  | PAGATO | SCADENZA   | MESSA A R        | UOLO     |         |
| 18/12/2020               | 684         | 1              | XXXXXXXXX       | 101,42  | 0,00       | 101,42 | 15/01/2021 |                  | v        |         |
| Dati elaborati con hyper | SIC by APKA | PPA s.r.l. N   | Ilano           |         |            |        |            |                  |          |         |
| ×.                       | 50          |                |                 | ( Dave  |            |        |            |                  |          |         |
|                          |             |                |                 | PDF     |            |        |            |                  |          |         |

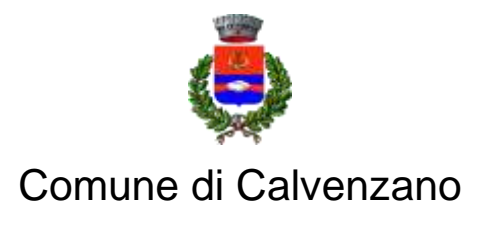

### Servizi di Segreteria Generale

A questo punto si visualizza la videata dello storico documenti contabili, dalla quale va selezionata la scheda "allegati" nel dettaglio:

| TORICO DOCI                                                                          | JMENTI CONTA                                  | BILI                                      |                                         |  |
|--------------------------------------------------------------------------------------|-----------------------------------------------|-------------------------------------------|-----------------------------------------|--|
| Ricerca                                                                              | Elenco ( <mark>Pettaglio</mark>               |                                           |                                         |  |
| Data Kathara                                                                         |                                               | na Nr rata                                |                                         |  |
| 38/12/20                                                                             | 20                                            | 584                                       | (1) (1) (1) (1) (1) (1) (1) (1) (1) (1) |  |
| Dati generali                                                                        | aglio attura Allegati                         | -884                                      |                                         |  |
| Dati generali Dett                                                                   | aglio attura Allegati                         | 1984                                      | 1<br>Codice IUV pagoPA                  |  |
| Dati generali Dett<br>Dati generali Dett<br>Data fattura<br>38/12/2020               | 20<br>aglio attura Allegati<br>Numero fattura | 564<br>Numero rata                        | Todice IUV pagoPA                       |  |
| Dati generali Dett<br>Data fattura<br>98/12/2020<br>Nominativo                       | aglio attura Allegati<br>Rumero fattura       | 584<br>Numero rata<br>1<br>Codice Fiscale | 1<br>Codice IUV pagoPA                  |  |
| Dati generali Dett<br>Dati generali Dett<br>Data fattura<br>18/12/2020<br>Nominativo | 20<br>aglio attura Allegati<br>Numero fattura | Numero rata<br>1<br>Codice Fiscale        | Codice IUV pagoPA                       |  |

Cliccando sull'icona del pdf si potrà visualizzare (ed eventualmente salvare o stampare) la fattura:

| 18/12/2020                      | film 1      |  |
|---------------------------------|-------------|--|
|                                 |             |  |
| Dati generali Dettaglio fattura | Niegati     |  |
|                                 |             |  |
|                                 |             |  |
| TIPOLOGIA                       | DESCRIZIONE |  |

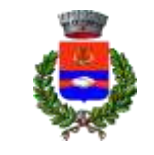

Provincia di Bergamo

Servizi di Segreteria Generale

#### ✓ PAGAMENTO DELLE FATTURE CON PAGOPA (SOLO PER COLORO CHE HANNO SCELTO IL METODO DI PAGAMENTO TRAMITE SDD)

Dopo avere cliccato sull'icona della piattaforma "Servizi online" sulla home page del sito comunale www.comune.calvenzano.bg.it:

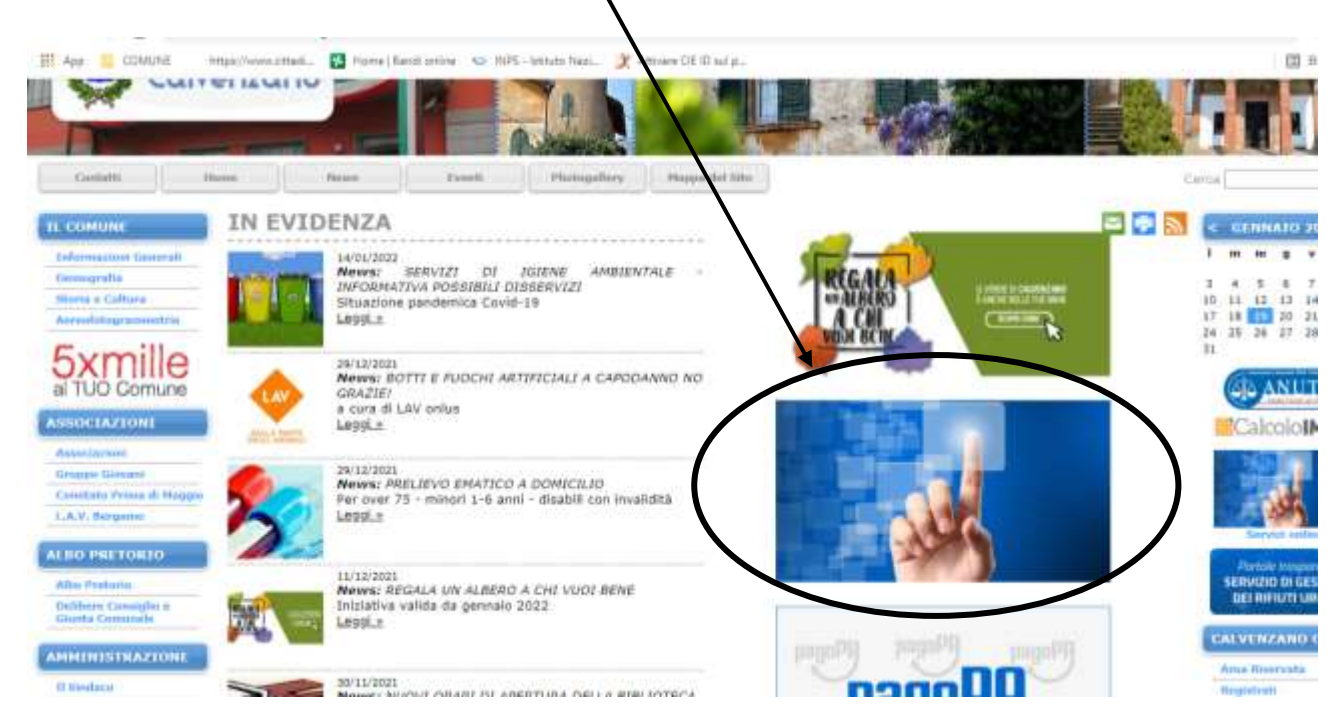

#### Selezionare "SERVIZI SCOLASTICI"

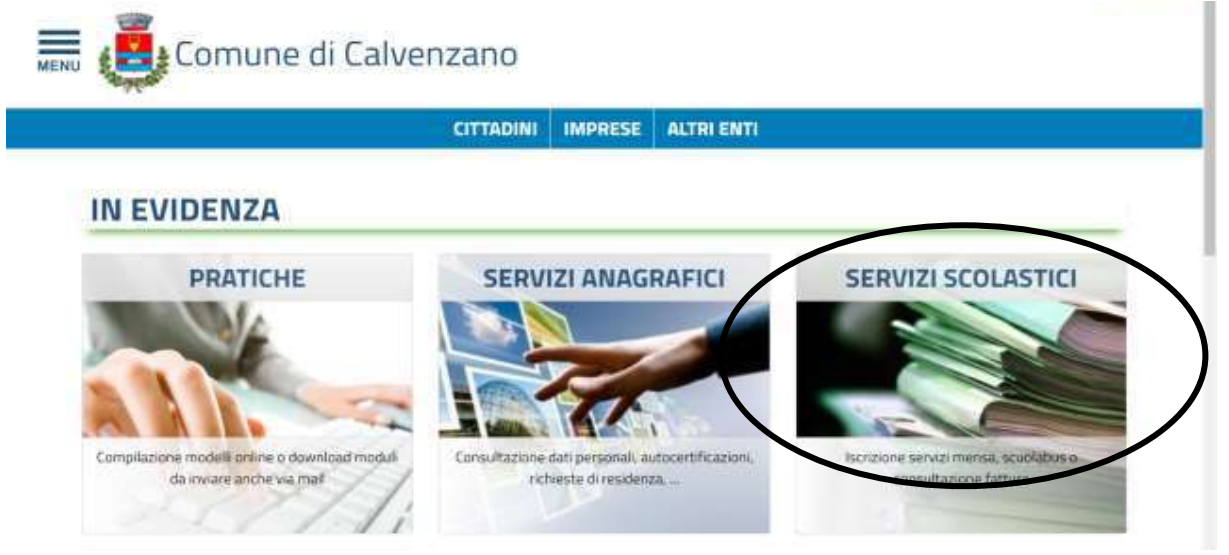

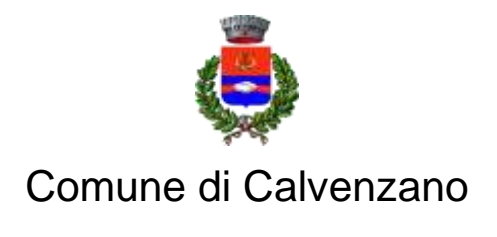

## Servizi di Segreteria Generale

Selezionare "PAGAMENTO SERVIZI SCOLASTICI"

| Sezione Informativa  Bill Scheda anagrafica  Bill Documenti contabili                                             |  |
|----------------------------------------------------------------------------------------------------|--|
| 印刷 Scheda anagrafica 印刷 日本 日本 日本 日本 日本 日本 日本 日本 日本 日本 日本 日本 日本                                                    |  |
|                                                                                                    |  |
| Consultazione del la scheda anagrafica e dell'iscrizione scolastica. Consultazione dei documenti contabili emesa. |  |
| 🖾 Pagamento servizi scolastici                                                                                    |  |

Dopo aver effettuato l'accesso con **SPID** il genitore potrà vedere direttamente i debiti relativi alle fatture emesse. A questo punto è possibile:

- selezionare e **pagare online** (si viene reindirizzati al sito di cittadino digitale e si conclude il pagamento in "pagamenti online"
- stampare l'avviso e pagare fisicamente in tabaccheria/banca

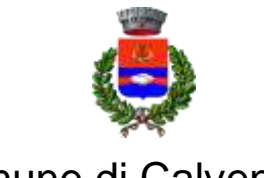

Provincia di Bergamo

#### Servizi di Segreteria Generale

#### ✓ PAGAMENTO DELLE FATTURE CON PAGOPA (SOLO PER COLORO CHE UTILIZZANO SDD ED HANNO AVUTO UN CASO DI INSOLUTO)

Dalla home page del Comune di Calvenzano cliccare sul banner PagoPa:

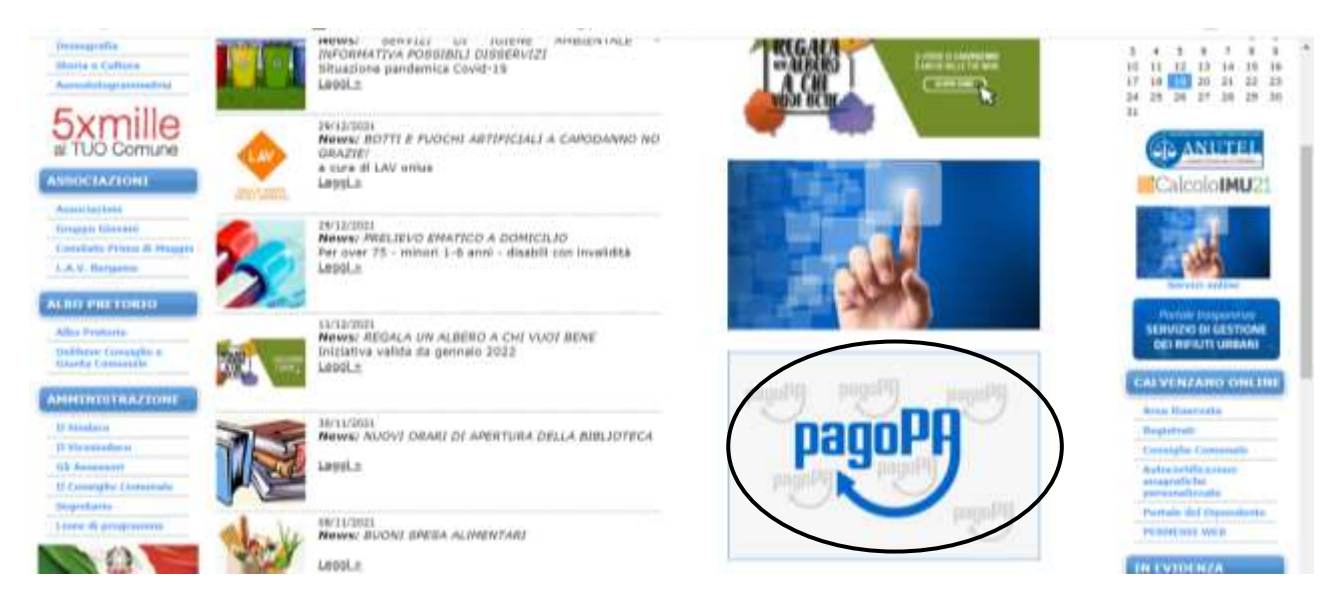

#### Selezionare l'ente CALVENZANO:

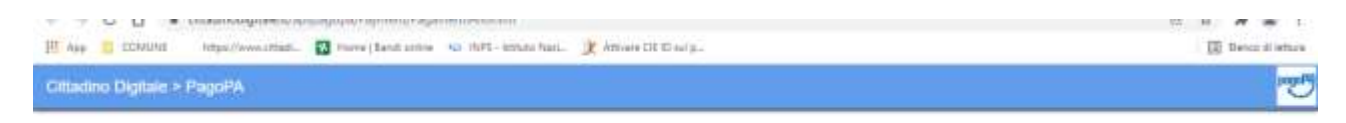

#### Pagamenti alla Pubblica Amministrazione

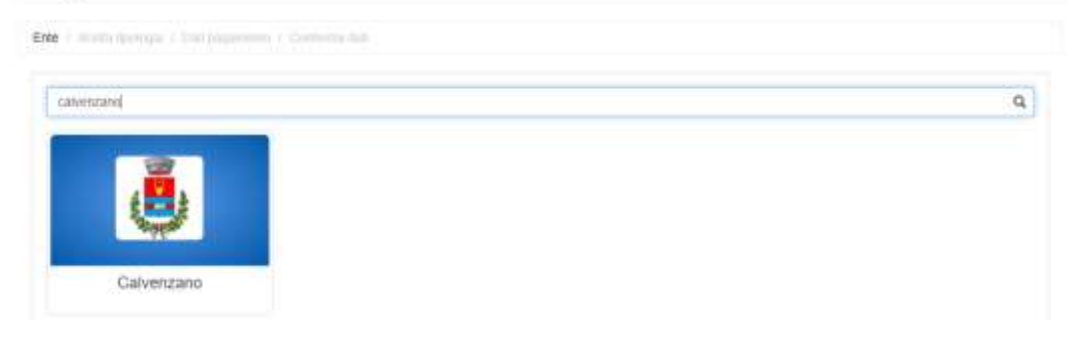

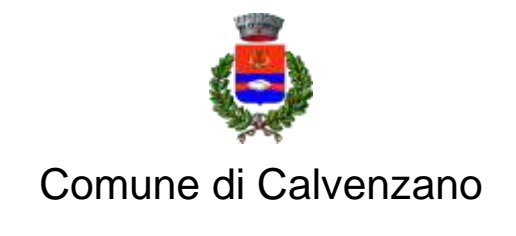

### Servizi di Segreteria Generale

Selezionare la colonna centrale PAGAMENTO SPONTANEO>MENSA SCOLASTICA:

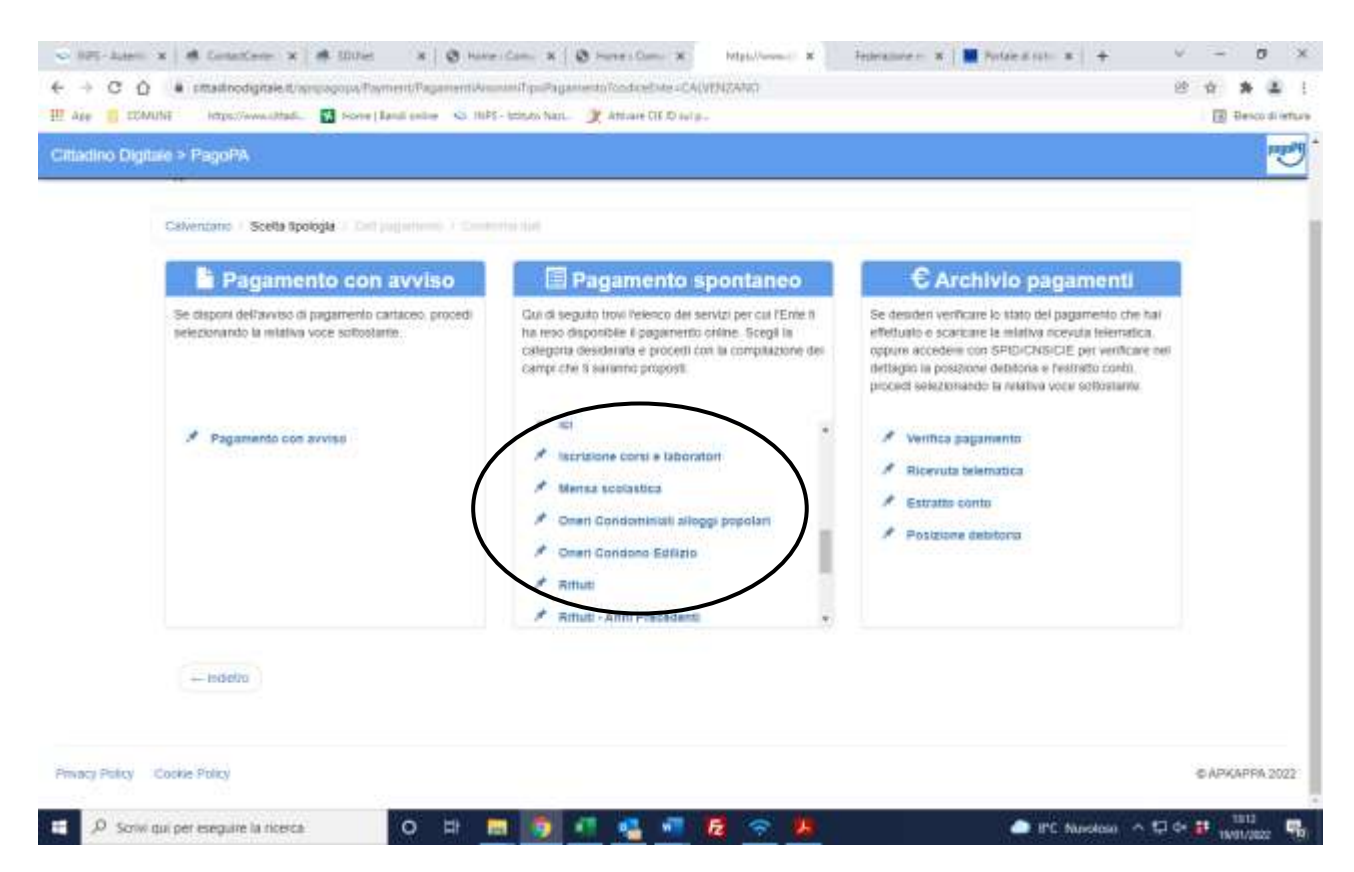

Compilare la schermata inserendo i dati richiesti e procedere al pagamento. Istruzioni per la compilazione della schermata:

- C. Fiscale/P. IVA: del genitore
- Ragione Sociale: nome e cognome del genitore
- E-mail: del genitore
- Codice utente: non compilare
- Cognome e nome beneficiario del servizio: dell'alunno
- Periodo: della retta mensa da pagare (anche più periodi se si pagano più rette insieme)
- Struttura: scuola infanzia oppure scuola primaria
- Altri dati eventuali: non compilare
- Importo: totale retta (o rette) da pagare